# 吉安市发展和改革委员会

吉安市发展改革委关于发布疫情防控期间 吉安市投资项目办理指南的公告

为坚决落实市委、市政府疫情防控工作决策部署,及时 做好投资项目审批服务工作,现将疫情防控期间我市投资项 目办理指南发布如下:

 请项目单位通过江西省投资项目在线审批监管平台 (http://tzxm.jxzwfww.gov.cn)开展投资项目网上办理、 网上查询。企业可以通过用户中心在线查询赋码结果、打印 赋码通知单、事项办理进度。

2.投资项目审批统一实行网上办理。市县两级发改部门 应及时审核企业赋码申请。各审批人员应当通过投资项目在 线审批监管平台进行网上收件、网上审批和网上出件,不得 要求企业到行政服务中心提交材料或办理投资项目相关事 项。非特殊情况,企业应尽量避免到实体窗口办理、咨询投 资项目相关事宜,对少数确需现场办理的应急或特殊事项, 应事先电话预约各地行政服务中心。

3. 原按规定确需提交纸质材料原件的,除特殊情况外, 由项目单位通过在线平台或电子邮件提供电子材料后即可 办理。项目单位应对提供的电子材料真实性负责,并待疫情 结束后补交纸质材料原件。

4. 倡导投资项目在线咨询和线上互动。各项目单位可通 过电话、微信、QQ等方式与项目属地办事窗口人员进行互动, 减少实体大厅办理业务。市县两级投资主管部门应公开投资 项目窗口咨询电话,及时响应企业、项目单位,做好答疑工 作。

5. 投资项目审批部门应加强疫情防控期间的值班值守, 严禁咨询电话无人接听、严禁咨询人员对咨询事项推诿,切 实为项目单位办理投资项目提供快捷优质服务。

6.各地行政服务中心和政府审批部门要结合实际做好 投资项目审批工作,对于需要评估评审或部门会商的投资项
目,应尽量通过函评、视频会议等方式进行,做好沟通协调。
确需实地踏勘的项目,在疫情结束后进行。

7. 对于地方反映的投资平台使用问题,市发改委将会在 第一时间与省信息中心和浪潮公司技术人员进行联系,做到 及时响应、及时解答。

请各县(市、区)发改部门务必抓好疫情防控期间的各 项工作落实,省发展改革委将在疫情防控期间对各地开展摸 排暗访工作,对落实不力的要通报批评和问责。市发改委将 通过电话回访项目单位等方式对各地疫情防控期间项目审 批办理情况进行督查。

附件 1. 市本级投资项目审批咨询电话

市县两级发展改革部门项目审批咨询电话
 投资在线平台操作指南

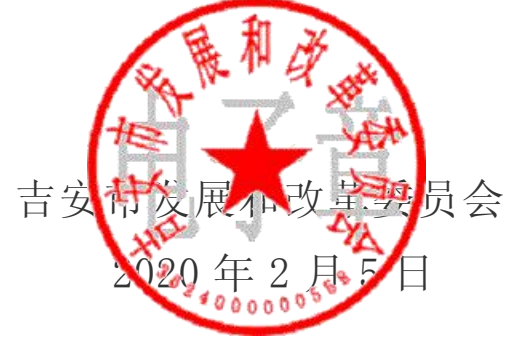

附件 1:

# 市本级投资项目审批咨询电话

| 部门      | 受理咨询电话                         |
|---------|--------------------------------|
| 市行政服务中心 | 李兴,0796-8223868,13970460629    |
| 市住建局    | 黄小兵,0796-8221905,18679662816   |
| 市自然资源局  | 李明华,0796-8221839,13033298355   |
| 市生态环境局  | 杨朝晖, 0796-8231657, 18179616936 |
| 市交通运输局  | 周波,0796-8221908,13607968320    |
| 市水利局    | 熊小玉,0796-8227895,13979686430   |
| 市应急管理局  | 李海燕, 0796-8216703, 13970679756 |
| 市人防办    | 康红山,0796-8221936,13097067370   |

# 市县两级发展改革部门项目审批咨询电话

| 发改部门            | 区域                           | 受理咨询电话                                                                   |
|-----------------|------------------------------|--------------------------------------------------------------------------|
| 吉安市发改委          | 市发改委行政服务科(吉安市<br>行政服务中心)     | 邹美玉,0796-8221806,<br>13979682199;<br>陈子璐,18370636891;<br>王洁,15279671805。 |
| 井冈山井开区行政<br>审批局 | 井冈山井开区行政审批局                  | 刘玲荣,0796-8404633,<br>13766258982。                                        |
| 庐陵新区社会事业<br>局   | 庐陵新区社会事业局                    | 刘玲,0796-8938029,<br>13479634166。                                         |
| 吉州区行政审批局        | 吉州区行政审批局                     | 谌骏,0796-7057985,<br>15270499267。                                         |
| 青原区发改委          | 青原区发改委窗口(青原区行<br>政服务中心)      | 贺艳国,0796- 8203352,<br>13576898205。                                       |
| 吉水县发改委          | 吉水县发改委行政服务股(吉<br>水县行政服务中心)   | 曾秋风,0796-3537561,<br>13576268514;<br>罗会青,15979679995。                    |
| 井冈山市发改委         | 井冈山市发改委公交财外股<br>(井冈山市行政服务中心) | 魏韶华,13879638931。                                                         |
| 吉安县发改委          | 吉安县发改委行政服务股(吉<br>安县行政服务中心)   | 曾楚,0796-8431526,<br>13766212207;<br>周文宇,18779648337。                     |
| 新干县发改委          | 新干县发改委窗口(新干县行<br>政服务中心)      | 邹干生,0796-2161993,<br>13879652849。                                        |
| 永新县发改委          | 永新县发改委行政服务股(永<br>新县行政服务中心)   | 谭茂兴,13807964608。                                                         |
| 永丰县发改委          | 永丰县发改委行政服务股(永<br>丰县行政服务中心)   | 邵彬烨,0796-2511009,<br>18607961229;<br>袁铭泽 15770655667。                    |
| 峡江县发改委          | 峡江县发改委窗口(峡江县行<br>政服务中心)      | 郭晖,13979601963。                                                          |

| 泰和县发改委 | 泰和县发改委窗口(泰和县行<br>政服务中心)    | 张作颂,0796-8638612,<br>13979647277;<br>周龙翔,13217967642。 |
|--------|----------------------------|-------------------------------------------------------|
| 万安县发改委 | 万安县发改委窗口(万安县行<br>政服务中心)    | 肖金莲, 13979609331。                                     |
| 遂川县发改委 | 遂川县发改委窗口(遂川县行<br>政服务中心)    | 刘冬莲,0796-6318556,<br>18970616015。                     |
| 安福县发改委 | 安福县发改委行政服务股(安<br>福县行政服务中心) | 刘智军 15979659108;<br>李小雄 13879640911。                  |

附件 3:

## 投资在线平台操作指南

#### 平台入口

1、浏览器直接输入 <u>http://tzxm.jxzwfww.gov.cn</u>访问。

| (iii                                      | 101                          | 公示信用             | 网络动物                   | 四角引流           | 用原作的           | <b>POBS</b> | PROFE     | 本推介項目    |         |
|-------------------------------------------|------------------------------|------------------|------------------------|----------------|----------------|-------------|-----------|----------|---------|
| and the second                            | *RIDER#                      | Stiffication .   | ≪天殿 2129年2月3日          | 1              | 进入中央平台         | Palan       | 中国副服务干台   | 12# 228  | 10 m 10 |
| antili e antili il<br>Alco                | 1912                         |                  |                        | 6              |                |             | REFERENCE | 10054313 | 200 F   |
| neonada<br>Antoinada<br>Taisotttionia     | 相称或目<br>第日单位<br>医系入值<br>平台解码 | asta<br>anti-rad | Sites and              | 核推進設定          | 备案类登记          |             |           | NGR      |         |
| 〒日本(1万本町田均均)<br>#155年時日日日(2011<br>年)25月10 | 100 00 46                    | Rection          | 在11日本人内政的世界者<br>存著意味發記 | NAMES CORE ( ) | 174年1月進出平均在井堂に |             |           |          |         |
| F18年期の他用3466(18<br>単位)                    | MUNICAL                      | ii.              |                        | 92             | ana + maaiii   | RATING      | 0         | 8008     |         |
| INGOTE CONCE                              | 970 <u>1</u><br>7-2297       |                  | ~                      |                | 99158          | eix a       | The?      |          |         |

图 1-1

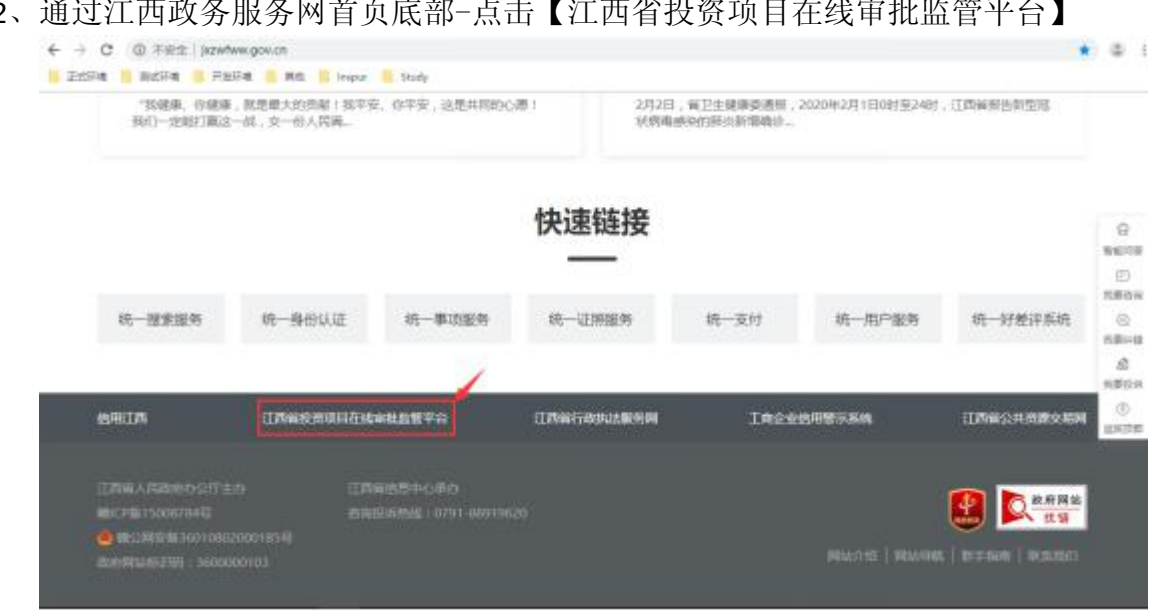

2、通过江西政务服务网首页底部-点击【江西省投资项目在线审批监管平台】

支持的浏览器:

IE及 360 安全浏览器等主流浏览器。

网络环境要求:

电脑已经连接上互联网。

注册账号(账号与江西政务服务网账号通用,如单位已有账号,跳过这一步)

第一步:点击首页的【注册】链接。注意:如果江西政务服务网已经注册过

用户,这里可以直接登录。(如:图 2-1)

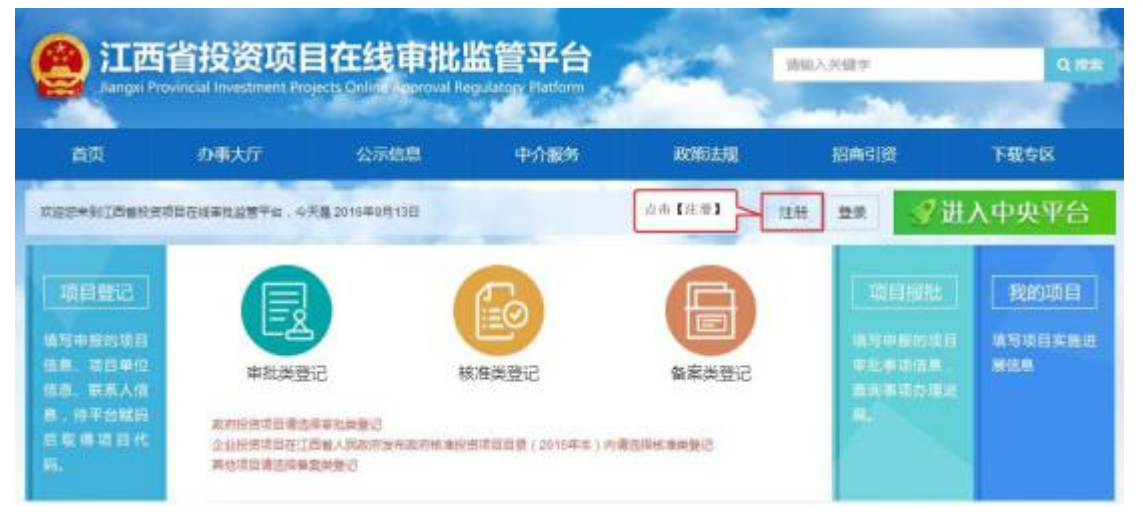

图 2-1

第二步:输入注册信息,请保证信息的真实性。填写完成后点击【提交】按 钮完成用户的注册。注意:非企业单位在"企业工商注册号"填写机构代码。(如:图 2-2)

| e 江西政务           | 版 另 网 🍐 S 出 自口 🔸 市民分子 - |                                                           |
|------------------|-------------------------|-----------------------------------------------------------|
| ③用户注册            |                         |                                                           |
| 以下为创筑街           |                         |                                                           |
| 用户在:             |                         | "用户桌之-40个字符不允许使用"一小"???++1%4#+空袋这些接笔字<br>符·不允许使用水贝以他的金属字符 |
| 18時:             |                         | "长度不能心干""应量大不错过约定,不允许使得中定                                 |
| 喇叭索马:            |                         | "请算之能入王府                                                  |
| 用户来型:            | 0 个人 単直由                |                                                           |
| (1)均名称:          |                         | *化均能称 2-44个学符 不允许使用"                                      |
| 0.094201         | 22 •                    |                                                           |
| <b>企业工程进展号</b> : |                         | "请报》与于工业于由于协会                                             |
| 压人代表姓名:          |                         | 「開戸県シー村」「字符 不允许使用・・パートフィット」もある・空保辺型機能な                    |

#### 登录系统

输入账号密码等,点击【登录】按钮(如:图 2-3、图 2-4)

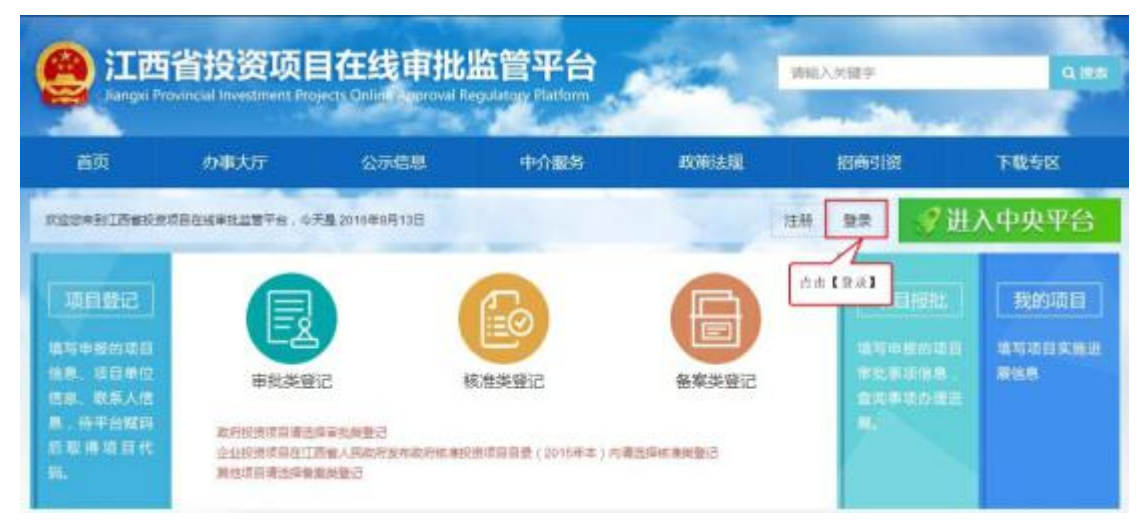

图 2-3

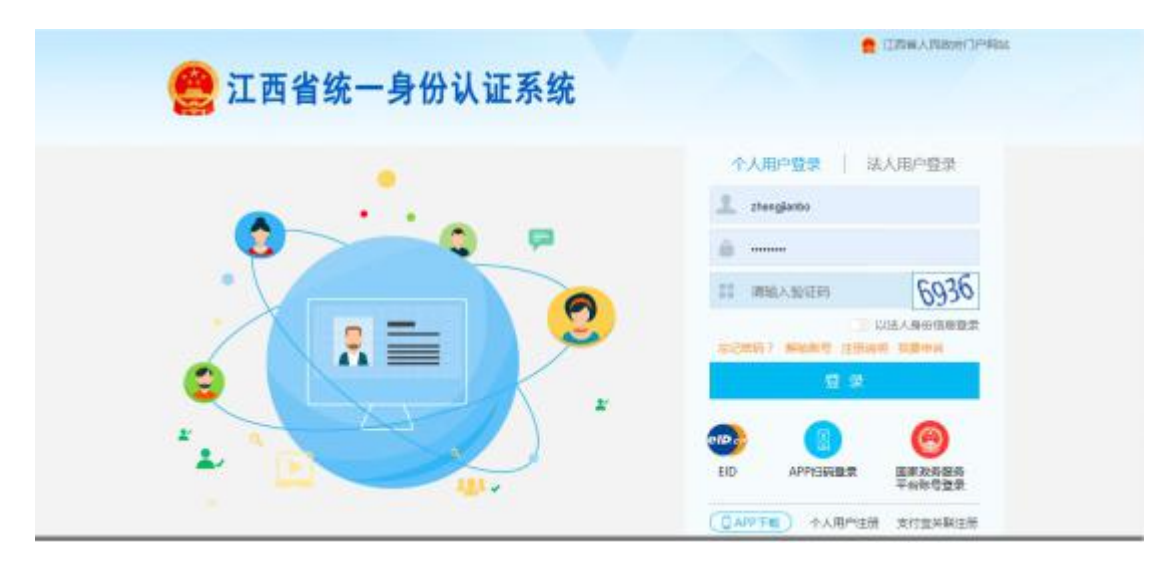

图 2-4

#### 申请赋码

第一步:点击投资项目主页的项目登记选项卡,展开项目登记操作链接(如:

#### 图 2-5)

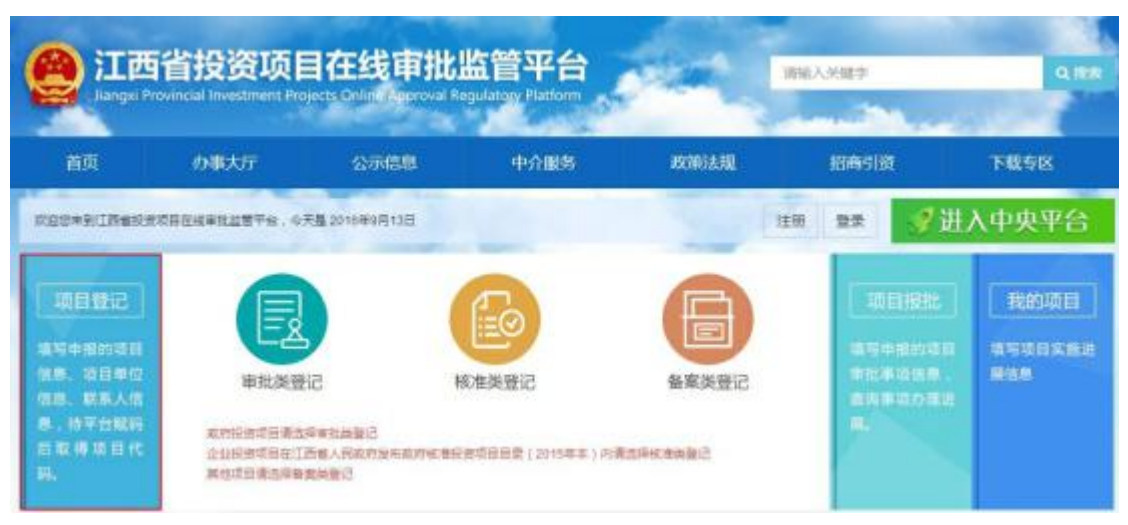

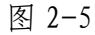

第二步:选择申报项目类别(政府投资项目请选择审批类登记;企业投资项目在江西省人民政府发布政府核准投资项目目录(2017年本)内请选择核准类登记;其他项目请选择备案类登记)。如选择核"核准类申报"(如:图 2-6)

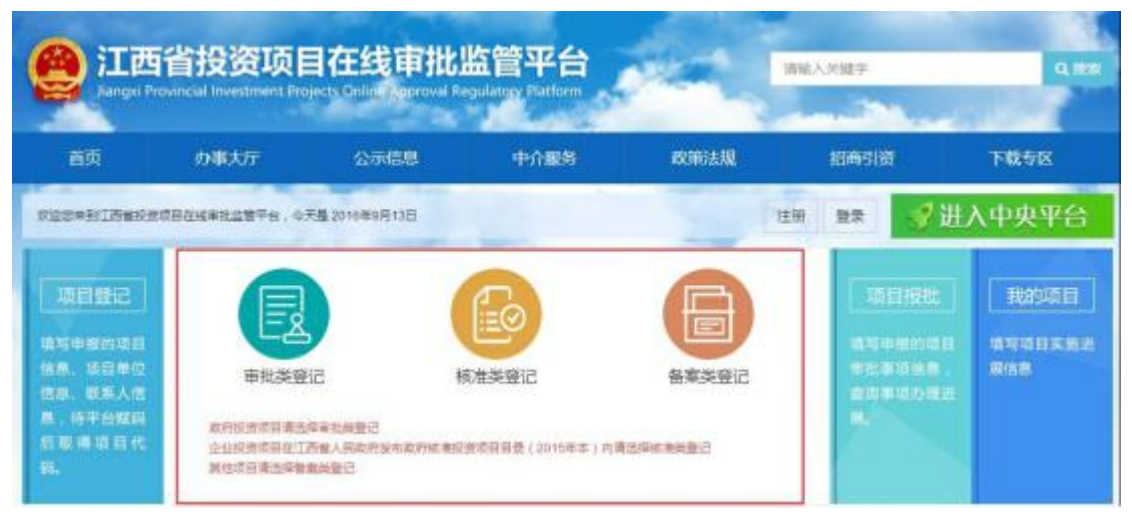

图 2-6

第三步:选择项目所属区划。(如:图 2-7)

| 再次         小事大厅         公式信息         中小服約         系菜法規         指納引度         下載者           加西首         南島市         东坂区 (西和区 ) 青云柳区 ) 東型区 (青山和区 (南昌長 ) 新建区 (安父長 ) 逃透長 )<br>池桥开发区 (经济技术开发区 ) 红彩湖新区 (黄母开发区)         第勝开发区         第勝开发区           緊張納市         昌江区   珠山区   浮印長   手下市         万女長 ( 安安長 ) 土屋長 ( 西安長 ) 王子長 ( 安水長 ) 安宁長   地震日<br>用口長   郭昌長   前洋区   現石区   九江長   傍安長   小伊長   星子長   傍水長   安宁長   地昌子<br>用口長   郭昌長   前洋長   共有城市   九江开发区         新本市         第小区   今山田田   東田区   仙田田   九江日   傍安長   小伊長   星子長   傍水長   安宁長   地昌子<br>用田 月   郭昌長   前江日   東道市           新春市         方豆   今江日   東道市         藤樹市         第三区   金田   東道市         第一日         第三日         第三日         第三日           黄春市         月豆区   奇江日   東道市         第三日         大奈長   上秋長   東又長   金辺長   支加長   支加長   空雨長         東京区         第三日         第三日           南南市         月豆区   青原区   吉会長   古水長   峡江長 ( 若干長   方坂長   五坂長   黄山長   西安正   五安正   五安正   五安正   五安王   五安王   五丁田   西安王   五安王   五安王 | 下載专区    |                |             |                                       |          |         |             |            |
|----------------------------------------------------------------------------------------------------|---------|----------------|-------------|---------------------------------------|----------|---------|-------------|------------|
| 江西省       南島市 东坡区 (西端区 ) 青云海区 ) 湾型区 (青山湖区 (南昌長 ) 新建区 (安义長 ) 进通長 )         南部开发区 (经济技术开发区 ) 红岩湖跡区 (黄母开发区)         第通時市 昌江区 ( 珠山区 ) 浮迎長 ( 乐平市)         第金市 西乡母开区   会游区   湘东区   弦花長   上葉長 ( 西道長 ) 西乡市功山风長名胜区         九江市   戶山区   戶山管理局   得印区   九江長   傍安長   今侍長   星子長   侍水長   安宁長   靖昌市         第二日   非山管理局   得印区   九江長   傍安長   今侍長   星子長   侍水長   安宁長   靖昌市         第二日   非山管理局   得印区   九江長   傍安長   今傍長   星子長   侍水長   安宁長   靖昌市         第二日   非温長   彭泽長   其有城市   九江开发区         第二日   第三日   東部区   仙広地区         南市 月辺区   介江長   貴重市         諸州市 富元区   龍州开发区   翰長   信丰長   大余長   上就長   李以長   安辺長   龙端長   定成長   定成長   立城長   五城長   南京区         古安市 古州区   南原区   古安長   古水長   岐江長 ( 新千長   今年長   泰和長   重川長   万安長   安福县   今新長   井冈山市         西春市 表州区   南和区   万安長   五県長   竜主長   瑞安長   昭振長 ( 王城市   瑞府市   周安市  <br>母元         五市市 西井区   山田区   南城長   東市長   瑞安長   西安長   五城長   金属長   金属   金属長   空城長   金属長   空城長   金属長   金属   金属   金属   金属   金属   金属                                                                                                    |         | for many light | 利用法规        | 中介展的                                  | 「「「「「「」」 | 2       | 東大厅         | τ <i>Φ</i> |
| <ul> <li>南昌市 东坡区   西端区   青云端区   南型区   南型站 ( 南昌長 ) 新建区   安义長 ) 進活長  <br/>高新开发区   经济技术开发区   紅谷湖新区   盈希开发区</li> <li>緊張領称 墨江区   珠山区   浮印長   牙干市</li> <li>摩多市 西乡県开区   安诺長   瑞安長   正葉長   西菜長   西安良   西安氏</li> <li>九江市 庐山区   庐山管港局   月1日区   九江長   徳安長   小侍長   星子長   侍水長   安宁長   瑞昌子<br/>岡口長   都昌長   彭泽岳   共南城市   九江开发区</li> <li>新余市 治水区   分血長   南部区   仙山和区</li> <li>南峰市 月32区   命江長   長道市</li> <li>鶴州市 室元区   翰州开发区   翰長   信丰県   大余長   上武長   東文長   安辺長   芝南長   芝南長<br/>金湾長   宁部長   子部長   共同長   金昌長   司号長   司城長   瑞金市   南東区</li> <li>南京市 古州区   南原区   古六長   由水長   峡江長 ( 新千長   永丰長   泰和長   室川長   万去長  <br/>安福長   介部長   共同山市</li> <li>西南市 武州区   奉新長   万新長   上岡長   宣主長   瑞安長   昭振長 ( 三城市   福安市   福安市 )<br/>伝开区</li> <li>抚州市 西町区   臨川区   岡城長   数川県   南丰長   東仁長   万去長   加賀長   金属長   安選長   金属長   安選長   金属長   安美長   加賀長   金属長   安美   四山市</li> </ul>                                                                                                    |         |                |             |                                       |          |         |             | 江西省        |
| <ul> <li>高新开設区 ( 経済技术开設区 ) 紅眉淵縣区 ( 桑海开設区</li> <li>第週稿布 昌江区 ) 株山区 ) 汚染長 ( 茶干市</li> <li>年多市 預多毎开区 ) 会禄区   株安区   建花長   上葉長   再運長   至今武功山风長名胜区</li> <li>九江市   戶山管理局   侍田区   九江長   傍安長   今侍長   星子長   侍水長   安宁長   珠昌市<br/>端口長   彰昌長   彭泽長   其有城市   九江开发区</li> <li>新朱市 治水区   分宜長   南部区   仙女湖区</li> <li>蘭毒市 月球区   余江長   東溪市</li> <li>鶴樹市 韋元区   鶴州开发区   翰長   信丰泉   大余長   上筑長   東以長   安远長   龙端長   龙端長   空成長<br/>金瑞長   宁却長   丁部長   川田長   合昌長   石城長   祐式市   南東区</li> <li>古安市 古州区   南東区   古大長   山市</li> <li>百香市 満州区   奉新長   万武長   直末長   瑞安長   铜酸長   主城市   櫛坊市   岡安市  <br/>42円区</li> <li>抚樹市 高新区   幽川区   南城長   黎川県   南丰長   東仁長   牙安長   室武長   金属長   空運長   金属長   空運長  </li> </ul>                                                                                                    | き 1     | H建区   安义县   进街 | 和区 ( 南昌長 )  | 演算区   考                               | 青云道区     | 百期区     | 东湖区         | 南昌市        |
| 緊張機構市       昌江区       1 汚山及       1 汚水長       5 平市         洋倉市       百ち号井区       1 夜市区       1 夜市区       1 夜市区       1 夜市区       1 夜市区       1 夜市区       1 夜市区       1 夜市区       1 夜市区       1 夜市区       1 夜市区       1 夜市区       1 夜市区       1 夜市区       1 田田       1 田田       1 田       1 田       1 田       1 田       1 田       1 田       1 田       1 田       1 田       1 田       1 田       1 田       1 田       1 田       1 田       1 田       1 田       1 田       1 田       1 田       1 田       1 田       1 田       1                                                                                                    |         |                | 動海开发区       | 紅谷湖耕区                                 | 技术开发区    | 区   经3  | 海新开发        |            |
| 摩参市       西乡福井区       ● 南田区       ● 南田区       ● 市田区       ● 市田区 <td< td=""><td></td><td></td><td></td><td>乐平市</td><td>  浮梁長  </td><td>  珠山区</td><td><b>BIE</b></td><td>紧进纳市</td></td<>                                                                                                    |         |                |             | 乐平市                                   | 浮梁長      | 珠山区     | <b>BIE</b>  | 紧进纳市       |
| 九江市     庐山区     戶山管理局     月田区     九江長     柳安長     小伊長     星子長     傍水長     美子長     洪島子       御日長     部品長     彭泽長     1 其者城市     九江开汝区       翰康市     月球区     今江县     日 南部区     山江开汝区       御慶市     月球区     今江县     日 南部区     山山田安区       御慶市     月球区     今江县     日 電道       御御市     第三区     敏州开沙区     敏易     (備丰長     大余長     上武長     東辺長     支加長     芝南長       金成長     宁都長     丁部長     千田長     会品長     弓站長     日 南京     二     二       古安市     古州区     南原区     吉安長     古水長     峡江長     新千長     小田長     三       百香市     貴州区     百米長     五年長     御安長     西和長     御明長     三       近日     西新長     万新長     上取長     重幸長     御政長     三     二       百香市     貴州区     高城長     五年長     二     二     二       近日     高新長     万新長     二     二     二     二       近日     高新長     万     二     二     二     二       近日     二     二     二     二     二     二       前     古     二     五     二     二     二                                                                                                    |         | 59武功山风景名胜区     | 単長 ( 戸道長 )  | 確花長                                   | 1 湘东     | 医 剑     | 理乡侵开        | 萍乡市        |
| <ul> <li>○○日日   部品長   部済長   共有城市   九江开女区</li> <li>新余市 治水区   分立長   市部区   仙女(地)回区</li> <li>新通市 月球区   奇江長   貴重市</li> <li>藤陽市 倉元区   翰州开没区   翰長   信丰県   大余長   上筑長   奈义長   安辺長   芝南長   芝南長   空都長   子都長   子都長   子都長   台品長   奇号長   百城長   瑞士市   南京区</li> <li>古安市 古州区   南原区   古六長   古水長   林江長   新干長   永本長   奉和長   遼川長   万去長   安福县   分析長   井冈山市</li> <li>百香市 満州区   奉新長   万新县   上南長   宣丰長   瑞安長   福敏長   本城市   確約市   周安市  <br/>经开区</li> <li>抚州市 高新区   陶川区   岡城長   黎川長   同丰長   承仁長   下安長   宣賞長   金属長   空属長   空属長   空属長   空属長   空属長   空属長   空属長   空属長   空属長   空属長   空属長   空属長   空属長   空属長   空属長   空属長   空属長   空属長   空属長   空属長   空属長   空属長   空風長   空風長   空風長   三〇 四 四 四 四 四 四 四 四 四 四 四 四 四 四 四 四 四 四</li></ul>                                                                                                    | 長   第三市 | 子長   惨水長   武宁  | 安長   赤伊長    | 九江長                                   | 周(海阳     | 庐山管男    | 序山区         | 九江市        |
| <ul> <li>新集市 治水区   分直具   南部区   仙女湖区</li> <li>蒲澤市 月球区   余江县   垂葉市</li> <li>鶴樹市 寛茂区   鶴州开发区   翰县   信丰具   大余县   上筑县   奈义县   安远县   龙端县   空南县 全常長   宁都長   宁都長   丹田長   金昌長   寺場長   石城長   瑞金市   南東区</li> <li>吉安市 吉州区   南原区   吉安县   古水县   峡江县   新干县   永丰县   奉紀長   臺川县   万安長   安福县   分新县   井川山市</li> <li>賀春市 貴州区   龜州县   万戦县   上敞器   宜丰县   瑞安县   領教县   主城市   瓊衍市   周安市   经开区</li> <li>抚樹市 南新区   幽川区   南城長   黎川县   南丰長   東仁長   所安長   宣賞長   金属長   金属長   笠属長   笠属長  </li> </ul>                                                                                                    |         |                | ##R         | 共青城市   7                              | 彭泽長      | 部昌長     | 限口長         |            |
| <ul> <li>●備得市 月球区   余江县   金道市</li> <li>●線州市 室田区   輸州市労区   輸長   信本員   大余長   上祝長   余义長   安辺長   龙南長   空南長 全席長   宁都長   于都長   六田長   金昌長   司4長   石城長   瑞金市   南東区</li> <li>古安市 古州区   南原区   古安長   古次長   峡江县   新干長   永本長   泰和長   臺川長   万安長   安福县   今新县   井同山市</li> <li>「西春市 東州区   奉新長   万新县   上階長   宣本長   瑞安長   伺服長 ( 本城市   福均市   周安市 ) 经开区</li> <li>「抚州市 南新区   陶川区   南城長   黎川長   南本長   東仁長   下安長   室満長   金属長   金属   金属</li></ul>                                                                                                    |         |                |             | 仙姑爾区                                  | 南朝区      | 分宜县     | 渝水区         | 新去市        |
| <ul> <li></li></ul>                                                                                                    |         |                |             |                                       | 魚溪市      | 1 SIL   | 月梨区         | 建草石        |
| 全定長   宁却長   于部長   兴国長   会昌長   寻乌長   百城長   瑞金市   南東区<br>吉安市 吉州区   南原区   吉安長   吉水長   峡江長   新干長   永本長   奉祀長   臺川長   万安長  <br>安福長   永新長   并同山市<br>寶春市 袁州区   奉新長   万新長   上階長   宣主長   瑞安長   領数長   主城市   福砂市   周安市  <br>经开区<br>抚州市 高新区   臨川区   南城長   黎川長   南丰長   泰仁長   所安長   宣賞長   金溪長   資減長                                                                                                    |         | (長   安远县   龙南景 | 長   上就長   # | (编丰县   ブ                              | 区 輸展     | 1 98代开2 | 意民区         | 藤州市        |
| 古安市市 古州区   南京区   古安县   古水县   峡江县   新千县   永丰县   奉和县   臺川县   万安县   安福县   今新县   并同山市<br>安福县   今新县   并同山市<br>酒香市 憲州区   奉新县   万教县   上階長   室丰县   瑞安县   铜银县   李城市   瑞労市   周安市  <br>经开区<br>抚州市 高新区   陶川区   南城县   黎川县   南丰县   泰仁县   万安县   室溝長   金溪县   笠溪县                                                                                                    |         | 1 第金市   南東区    | 寻马景   石林    | · · · · · · · · · · · · · · · · · · · | 子部長      | 宁都县     | 全席長         |            |
| 会福县   小新县   并同山市<br>資書市 進州区   奉新县   万新县   上南县   直主县   瑞安县   铜颜县 ( 主城市   瑞行市   周安市 )<br>经开区<br>抚州市 高新区   臨川区   南城县   黎川县   南丰县   泰仁县   乐安县   直葉長   金溪長   金溪長   金属   金属   金属   金属   金属   金属   金属   金                                                                                                    | 万安長     | -   奉和長   遼川長  | 新干县   永4    | 古水县   峡()                             | 古安長      | 南原区     | 吉州区         | 吉安市        |
| 百春市 歳州区   奉新县   万教县   上南县   宜丰县   瑞安县   預款县   主城市   瑞労市   周安市  <br>经开区<br>抚州市 高新区   临川区   南城县   黎川县   南丰县   承仁县   乐安县   宜賞長   金溪县   资溪县                                                                                                    |         |                |             |                                       | 井冈山市     | 永新县     | 安福县         | 0.000      |
| 经开区<br>抚州市 高新区   临川区   南城县   黎川县   南丰县   泰仁县   乐安县   金葉長   金葉長   杏葉長                                                                                                    | 周安市     | 1   王城市   線列市  | 瑞安县   何日    | 上版長   宣言                              | 万新县      | 車新县     | <b>袁</b> 州区 | 官春市        |
| 我們市 高新区   街川区   南城县   黎川县   南丰县   朱仁县   乐会县   金武县   金武县   金武县                                                                                                    |         |                |             |                                       |          |         | 经开区         | 1.000      |
|                                                                                                    | 資源長     | 山田長   金属長      | 兼仁長   乐会    | 秋川長   南日                              | 南城長      | 陶 図     | 高新区         | 抚州市        |
| 万乡县   广昌县                                                                                                    |         |                |             |                                       |          | 「二品長    | 东乡县         |            |

图 2-7

**第四步:**找到投资项目对应的行业目录,点击右侧按钮【在线办理】。如"跨 设区市河流上的水库项目"(如:图 2-8)

| 南京            | の事状厅                          | 公示信息           | 中小服用                | 的第三人称    | 紹興引發                                                                                                    | 下被传送    |
|---------------|-------------------------------|----------------|---------------------|----------|----------------------------------------------------------------------------------------------------|---------|
| 東京・北          | 専民雄 - の専指術                    |                |                     |          |                                                                                                    |         |
| 1550 P.A      | RE146/0                       |                |                     |          |                                                                                                    |         |
| 农业水利          | I.                            |                |                     |          |                                                                                                    |         |
| は及开用の         | nate                          |                |                     |          | Ellan                                                                                                    | 17 DBER |
| 教皇医来的         | 印度上建设的水库项目                    |                |                     |          | TESSIO                                                                                                    | ほ の事所席  |
| <b>沙及時</b> 後3 | 这市水道源配置调整的具                   | 8水事工程项目        |                     |          | 6360                                                                                                    | 2 0588  |
| 102.35        |                               |                |                     |          |                                                                                                    |         |
| 在有内主部         | <b>果</b> 尼泊( <b>林</b> 江、氏河、根河 | 、 病江、 院府)上建设的印 | 181                 |          | 0.60                                                                                                    | 0.000   |
| 新建(会)         | 用1937 種 )(自然                  |                |                     |          | 616/5                                                                                                    | 0926    |
| 火电场语<br>内稿用   | 古林生物的功业中共协议                   | 回2014日,其中燃烧大4  | 「原目在在国家は現代量片        | 和利益的建设规划 | 6.60                                                                                                    | 0.866   |
| HARRING       | <b>第他电项目(在国家依据</b> )          | 日素技制制度的建设规划    | り続き)                |          | TEXAS !!                                                                                                    | 0966    |
|               |                               |                | The State of States |          | The second second second second second second second second second second second second second second second se |         |

图 2-8

第五步:按要求填写完整项目信息表,填写完成后点击【提交】按钮,赋码

申请操作完成(如:图 2-9)

|                   | 特政区划:               |                             |           | "项目类型:             | ■抗狭项目 ~        |        |    |
|-------------------|---------------------|-----------------------------|-----------|--------------------|----------------|--------|----|
|                   | ·项目名称:              | 测试项目2017-07-18 10 0         | 2:33      |                    |                |        |    |
|                   | *#1211.E :          | 新建して                        |           | "最否按改英:            | 査マ             |        |    |
|                   | "国标行业:              | 农业                          |           | "乐属行业:             | 林业             |        |    |
| 投资项目              | 1行业分类:              |                             |           | "申报日期:             | 2017-07-18     | 非技改类由  | 发改 |
| -8                | 研工时间:               | 2017                        |           | "拟建或时间:            | 2019           | 部门审核   |    |
| *总校修              | 2(万元):              | 1222<br>吉琪可数学(豊余保留小数        | き 新売税 と   | "建设地点:             | ○境外 ④省内<br>江西省 |        |    |
|                   | <b>.</b>            | 江西省:南昌市                     |           |                    |                |        |    |
| 1851              | 1線及内容:              | 1000平方来厂房,相关基础<br>(1)1000字) | Ne (7. 16 |                    |                | at     |    |
|                   | "#我地址:              | 江西省末昌市限深区新龙路<br>地田 18~街道~号  | 1000 H    | f细地址填写完<br>人点击地图进行 | R成后可<br>F核实    | .d     |    |
|                   | L                   |                             |           |                    |                |        |    |
| 6月(法人             | ) 单位信息              |                             |           |                    |                |        | ** |
| 页目 ( 法人<br>5号 🛛 🕫 | ) 单位信息<br>钼 (法人) 单键 | 2 法人证照典型                    | 法人迎照号码    | 联系人名称              | 联系电话           | 项目单位性质 | 新  |

图 2-9

### 赋码结果查询

第一步:点击进入用户中心。(如:图 2-10)

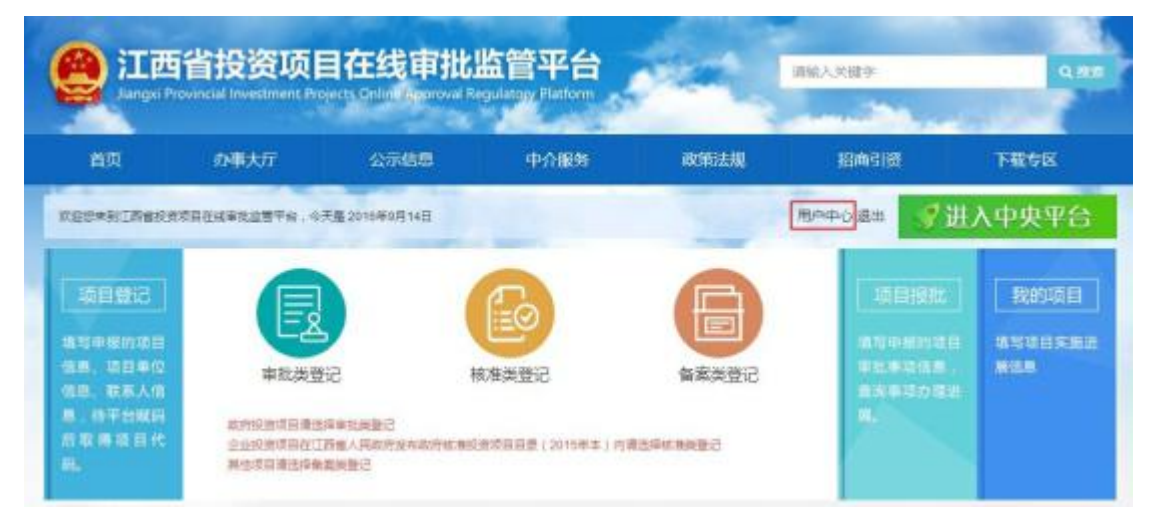

**第二步:**点击左侧我的项目,可对项目进行查看/变更/作废、打印通知单及 评价。(如:图 2-11)

图 2-10

| 3 <b>8</b> ( | <b>项目名称:</b> 当时的入          | 项目名称       | 申报封问: | 透過修 至             | 诸选择          | **                                    |
|--------------|----------------------------|------------|-------|-------------------|--------------|---------------------------------------|
| 我的项目         | 頃日名母                       | 中报时间       | 秋态    |                   | 操作           |                                       |
| 40#8         | 開始成百2017-07-18<br>10:02:33 | 2017-07-18 | 献码成功  | <b>夏夏時間</b> 1100  | 和云上侍 世家皇     | · · · · · · · · · · · · · · · · · · · |
|              | 帝妹养生居项目进行备案                | 2017-07-18 | 変更中   | #21498 <b>110</b> | 报告上传 田常會     | 194                                   |
| 串联审批         | 荷丹片标准化建设                   | 2017-06-27 | 解弱成功  | #319/8 118        | 报告上传 出来自     | 14 20 hz                              |
|              | 双港安置房项目                    | 2017-06-27 | 服药成功  | 1209-0 F100       | 报告上传 田富會     | <b>新 金更 作</b> 注                       |
| 并联审批         | 才凝固际                       | 2017-06-22 | 献码成功  | 110               | 1991-00 1120 | 明 主王 作定                               |

图 2-11

项目信息变更申请(如涉及到项目信息变更调整则进行功能操 作)

**第一步:**点击左侧"我的项目",在需要变更的项目的操作区域点击【变更】 按钮,填写变更原因,进入项目变更页面。(如:图 2-12)

| a portante          | ool investment P | repetts Online Approval Pro-In | and the          |           |                   |              |
|---------------------|------------------|--------------------------------|------------------|-----------|-------------------|--------------|
| вņ                  | 办服大厅             | 200 55500                      |                  |           | III III           | THEFT        |
| NU - SIDOR          |                  | 0                              | 4入立更更因<br>召信思 現整 |           |                   |              |
| 1:2%                | ¢                | INCO                           |                  | RE RA     | a 😟 wasi          |              |
| 1012161             |                  | 101212                         | malatel          | uca.      | 1971:             |              |
| INCLUSION INCLUSION | i.               | 創成相日2517-07-18<br>10-02-33     | 2017-07-18       | ARCHIGEN: | *599 IN SELF 28   | 100 SE 1100  |
| MILITURE            |                  | 电中非主用项目进行输出                    | 2017-07-18       | 意思中       | 1000 100 No.10 20 | -            |
|                     |                  | 的符片标准设施设                       | 2017-06-27       | Marketh   |                   | en se nar    |
|                     |                  | 双语安振频项目                        | 2017-06-27       | RESIDENT  | 8590 IN SELO      | 1074 EE 0102 |
|                     |                  | *#215                          | 2017-06-22       | M55500    | 5603 100 Sale 25  | 68 SE 118    |

图 2-12

**第二步:**在项目信息变更页面,修改需要变更的项目信息,点击【提交】按 钮提交项目信息变更申请。(如:图 2-13)

| 140  | 目所属行政区划:         | 教州区                      |            | "項目候型:               | ● 田田田 小      |        |      |
|------|------------------|--------------------------|------------|----------------------|--------------|--------|------|
|      | "项目名称:           | 用版印刷目                    |            |                      |              |        |      |
|      | "建设性质:           | 5738 V                   |            | • 是否投放吴:             |              |        |      |
|      | 1006行业:          | 谷物种植                     |            | "所属行业"               | 农业           |        |      |
| 投    | 吉项目行业分类:         |                          |            | *申报日期:               | 2017-07-18   |        |      |
|      | "和开工时间:          | 2017                     |            | ·Kimekaniiii :       | 2019         |        |      |
| 1    | 8段後(万元):         | 1200<br>第187日初午(第18年7月前) | Her-Sel20) | THE REAL PROPERTY OF | 境外 音机<br>农州区 |        |      |
|      | *##Z10           | (1四省)宣告市,最州区             |            |                      |              |        |      |
|      | <b>建定现模拟内容</b> : | Wite20 to the life       |            |                      |              |        |      |
|      |                  | (1-1900平)                |            |                      |              |        |      |
|      | "解剖的社主           | 江西省南县市东湖区街:              | 2超1000号    |                      |              |        |      |
|      |                  | 1010 -01-01-01-01        |            |                      |              |        |      |
| 项目 ( | 法人)单位信息          | í.                       |            |                      |              |        |      |
| #9   | 現目(法人)#          | 1位 活人证明美国                | 1 法人证册号码   | 职務人告符                | 联系电话         | 项目单位性质 | 38/7 |
|      |                  |                          |            |                      |              |        |      |

图 2-13

**第三步:**点击左侧我的项目,在需要变更的项目的操作区域点击【查询明细】 按钮,可以查询项目的变更记录。(如:图 2-14)

| 我的项目    |                                       |                |                            | 项目呈记单      |                |             |        |  |
|---------|---------------------------------------|----------------|----------------------------|------------|----------------|-------------|--------|--|
| 20108   | 1001000                               | 2017-360000-01 | -01-011040                 |            |                |             |        |  |
|         | STEL PRO                              | NITER OF A     | T296                       | 10.00      | 項目共型:          |             | 1      |  |
| 中語中記    | 8888                                  | W :            | INCOD-945                  |            |                |             |        |  |
|         | 1212123                               | R :            | tent u                     | 米白         | 技改美:           |             |        |  |
| 并联审批    | 1019175                               | k:             | 75-92                      | FFSM       | 1948 I         | 林业          |        |  |
|         | -                                     | 17余分共:         |                            | 中部         | F1701 :        | 2017-07-18  |        |  |
| TRACING | 1752155                               | *m#:           | 金时点性染金采用成3                 | 0000000000 | 象彩旗本金注入方式的建成项目 |             |        |  |
|         | SHIP                                  | sMi :          | 2018                       | PG-IM      | 109170 :       | 2020        |        |  |
|         | (BERIER)                              | (双元)           | 1500                       | 10.02      | 10.5 C         | 7.66        |        |  |
|         | 121日1日                                | 建烧热点冲线: 江西在向日本 |                            |            |                |             |        |  |
|         | INTERNAL                              | 8.8kP3+99 :    | 1000平方来广庆,毛文兼研究委员施,新造2000平 |            |                |             |        |  |
|         | 10.000                                | 200.45         | [1]西西南田市东市区2-元281000年      |            |                |             |        |  |
|         | 106-003                               | <b>5</b> :     | WOWENERT                   |            |                |             |        |  |
|         | REFERENCE                             | 8 F.           | PE#1935.                   |            |                |             |        |  |
|         | 项目                                    | (法人)单位的        | ke.                        |            |                |             |        |  |
|         | 179-19                                | 项目(法人)         | 中位 法人运用部                   | 18人纪时时期    | 联系人名称          | 联邦电话        | 304033 |  |
|         | 4                                     | 测试单位           | 全计符合规                      | 10 A001    | 912            | 13767979636 | 用他     |  |
|         | · · · · · · · · · · · · · · · · · · · | kanizat        |                            |            |                |             |        |  |
|         |                                       | RSHO           | 1917                       |            | 鐵葉             |             | 12£    |  |
|         | 2017-0                                | 7-18 02:23:07  | 現地                         |            | 16755          |             |        |  |

项目作废申请(如涉及到项目废止则进行功能操作,项目废止后 无法恢复)

**第一步:**点击左侧我的项目,在需要作废的项目的操作区域点击【作废】按钮,填写作废原因(如:图 2-15)

| ø |                |                                               |                                                                                                    |                                                                                                    |                                                                 |                                      |
|---|----------------|-----------------------------------------------|----------------------------------------------------------------------------------------------------|----------------------------------------------------------------------------------------------------|-----------------------------------------------------------------|--------------------------------------|
| ø |                |                                               |                                                                                                    |                                                                                                    |                                                                 |                                      |
|   | iges: Basilian |                                               |                                                                                                    |                                                                                                    | a wer                                                           | **                                   |
|   | 0              | 清諾入作成原因<br>双目错误                               |                                                                                                    |                                                                                                    | 1295                                                            |                                      |
|   | JEBC (2) 日-    | Lauran                                        |                                                                                                    | 106016                                                                                                    | 100 5514                                                        | 1100 22 (FS                          |
|   | 常始两生的          |                                               | an ka                                                                                                    | 17.5411                                                                                                    | THE NELS                                                        | 120.9                                |
|   | 带行片后和化量说       | 2017-06-27                                    | 编码设计                                                                                                    | 176416                                                                                                    | CI SILE                                                         | NOT NO MARK                          |
|   | 双港安置的项目        | 2017-06-27                                    | 顺码成功                                                                                                    | <b>R6</b> ///E                                                                                                    | 100 652.0                                                       | iznini xiki mar                      |
|   | 1952300        | 2017-06-22                                    | NEW COLOR                                                                                                    | 22016                                                                                                    | /100 \$551.00                                                   | 1200 H H H H H H H H H H H H H H H H |
|   |                |                                               |                                                                                                    |                                                                                                    |                                                                 |                                      |
|   |                | 別の次日-<br>市地市生生<br>市行片らいに建設<br>元地主営体の日<br>支援国際 | アビザス目<br>アビザス目<br>マロボン 日<br>マロボン 日<br>日<br>1<br>マロボン 日<br>1<br>1<br>1<br>1<br>1<br>1<br>1<br>1<br>1<br>1<br>1<br>1<br>1<br>1<br>1<br>1<br>1<br>1<br>1<br>1<br>1<br>1<br>1<br>1<br>1<br>1<br>1<br>1<br>1<br>1<br>1<br>1<br>1<br>1<br>1<br>1<br>1<br>1<br>1<br>1<br>1<br>1<br>1<br>1<br>1 | REMARKEN     REMARKEN     REMARKEN     REMARKEN     REMARKEN     REMARKEN     REMARKEN     REMARKEN     REMARKEN     REMARKEN     REMARKEN     REMARKEN     REMARKEN     REMARKEN     REMARKEN | Republic Control (R) (A (R) (R) (R) (R) (R) (R) (R) (R) (R) (R) |                                      |

图 2-15

**第二步:** 点击左侧我的项目,项目状态一列可以看到"申请作废"则为项目 作废申请审核中(如:图 2-16)

| 项目名称:           | 诸输入项 | 如名称        | 申报时间: | 请选择          | 至            | 请选择       | 搜索    |
|-----------------|------|------------|-------|--------------|--------------|-----------|-------|
| 项目名称            | a a  | 中报时间       | 状态    | ٦            |              | 操作        |       |
| 则试项目-修改         |      | 2017-07-18 | 申请作废  | 查看明          | R TUD        | 报告上传 进度查询 | 1     |
| 帝坤养生居项目进        | 行音変  | 2017-07-18 | 变更中   | 宣若明》         | 1月1月1月1月1月1日 | 报告上传 进度宣游 | 1     |
| <b>员丹片标准化建设</b> |      | 2017-06-27 | 赋码成功  | 宣右明》         | ड राग        | 报告上传 进度查询 | 支更 作废 |
| (2港安置房项目        |      | 2017-06-27 | 赋码成功  | <b>2</b> 593 | स राग        | 报告上传 进度查询 | 夏夏 作成 |
| 求振国际            |      | 2017-06-22 | 赋码成功  | 查看明          | B TTD        | 报告上传 进度查询 | 夏夏 作度 |

图 2-16

第一步:选择项目报批下的备案类申报(如:图 2-17)

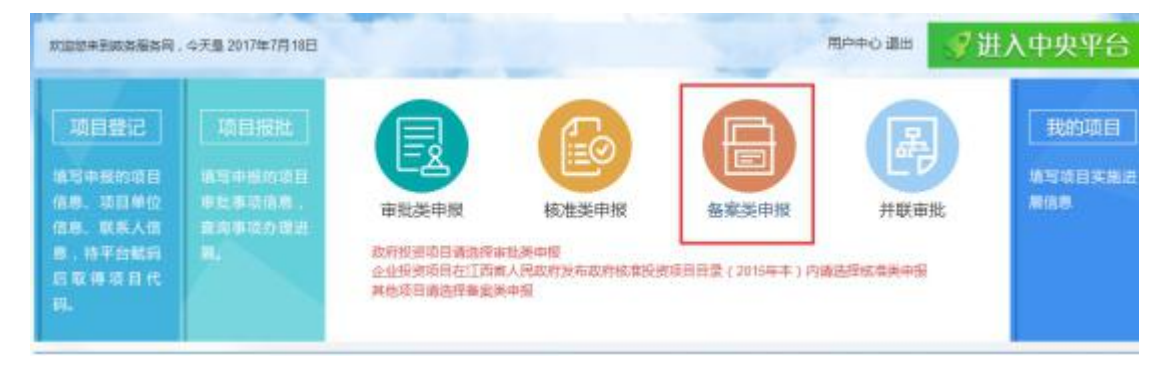

图 2-17

第二步:选择业务申报所属区划(如:图 2-18)

| 江西省          |                                                                        |
|--------------|------------------------------------------------------------------------|
| 南昌市          | 东湖区   西湖区   春云湖区   海里区   春山湖区   南昌尊   新聞区   安文員   进贡章   南新开发区          |
|              | 经济技术开发区   红音观频区   奠海开发区                                                |
| <b>脉漆填</b> 布 | 鼻江区   浄泉県   乐平市                                                        |
| 南後荊          | 萍乡经井区   安課区   湘东区   莲花县   上樂县   芦溪县   萍乡武功山风暴省胜区                       |
| 九江市          | 卢山区   卢山曾德局   海阳区   九江县   徳安县   永禄县   皇子县   修水县   武字县   満昌市   湖口县      |
|              | 都晶長   彭澤島   共青城市   九江开发区                                               |
| 新杂市          | 油水区   分面器   海豚区   仙女湖区                                                 |
| 唐潭市          | 月湖区   余江昌   香溪市                                                        |
| 破州市          | 童贡区   翰州开发区   翰昌   伯丰县   大余县   上玩具   贵义县   安泛县   龙南县   正南县   全南县   宁都县 |
|              | 子都具   火鋼具   今員長   寻鸟具   石城長   預金市   南康区                                |
| 南安市          | 新州区   青原区   吉安县   吉水县   峡江县   新干县   永丰县   泰和县   遂川县   万安县   安福县   永新县  |
|              | 并网山市                                                                   |
| 宣霍志          | 第州区   泰新县   万载县   上岗县   直丰县   靖安县   頼安县   東岐市   禄何市   尚安市   经开区        |
| 规州市          | 周新区   山川区   南城县   秋川县   南丰县   赤仁县   乐安县   直開县   金浦县   近浦县   东乡县   广昌县  |
| 上锦布          | 信州区   上饶恕开区   上饶器   广丰区   玉山县   铅山县   積納县   七阳县   余千县   蜀阳县   万年昌      |
|              | 教授員   像兴市                                                              |

图 2-18

**第三步:**选择当前用户已赋码项目或者通过投资项目代码验证查询,项目类型按是否技改跳转不同备案登记页面(如:图 2-19)

| 電気 - 在成り種 - 項目造用 |          |           |           |
|------------------|----------|-----------|-----------|
| 请选择项目            |          | 通过项目编码表示: | the state |
| 前武项目-修改          | 荷丹片标准化建设 | 双港安徽传项目   | 术振取际      |

图 2-19

第四步:将项目信息填入备案登记表(分技改/非技改),并点击【提交】按

#### 钮,提交项目备案申请,如:图 2-20)

| 项目单位实际                                 |                                                                                                    |                                                                                                    |                                                                                                    |                                                                                                    |                                                          |  |
|----------------------------------------|----------------------------------------------------------------------------------------------------|----------------------------------------------------------------------------------------------------|----------------------------------------------------------------------------------------------------|----------------------------------------------------------------------------------------------------|----------------------------------------------------------|--|
| Contract of the latter                 | 测试单位                                                                                                    |                                                                                                    | E人代码                                                                                                    | A00258XJUY25<br>同步                                                                                                    |                                                          |  |
| *#42854£                               | 江西南昌                                                                                                    |                                                                                                    | 4                                                                                                    | erobalis                                                                                                    | 330000                                                   |  |
| 企业登记主册类型                               | 国有                                                                                                    |                                                                                                    | 1                                                                                                    | 主册资金                                                                                                    | 1000                                                     |  |
| *法人代表                                  | 张三                                                                                                    |                                                                                                    | 1                                                                                                    | 关系电话                                                                                                    | 13767979963                                              |  |
| "项目构建地址                                | 江西省,商昌市                                                                                                    |                                                                                                    |                                                                                                    |                                                                                                    |                                                          |  |
| 建设内容及规模(面积,产品名称、生产规模,进口设备、生成工<br>艺方窗等) | 1000平方米厂房,相关基础配接设施,新增2000平                                                                                                    |                                                                                                    |                                                                                                    |                                                                                                    |                                                          |  |
| 所羅行业                                   | 农业                                                                                                    |                                                                                                    | "项目资本金(万元)                                                                                                    |                                                                                                    | 5000                                                     |  |
| 建设起止年限                                 | 2018~2020                                                                                                    |                                                                                                    | "项目建筑面积(平方米)                                                                                                    |                                                                                                    | 10000                                                    |  |
| 项目总用地面积                                | 35802                                                                                                    |                                                                                                    | 需要新征土地面积                                                                                                    |                                                                                                    | 2582                                                     |  |
|                                        | *展建西产税资(                                                                                                    |                                                                                                    | ·····································                                                                                                    |                                                                                                    |                                                          |  |
| AH (M/C)                               | *4%#                                                                                                    | *土建                                                                                                    | *i2m                                                                                                    | (万元)                                                                                                    | AB(3707                                                  |  |
| 11020                                  | 1000                                                                                                    | 3000                                                                                                    | 2500                                                                                                    | 1520                                                                                                    | 3000                                                     |  |
|                                        | <ul> <li>単位防止</li> <li>企业登记主册美型</li> <li>注入代表</li> <li>"该人代表</li> <li>"项目和激励址</li> <li>建设内容及规模(面积,产品名<br/>称,生产规模,运口设备,生成工<br/>艺方赏等)</li> <li>所履行业</li> <li>原履行业</li> <li>(项目台用地面积</li> <li>会计(万元)</li> <li>11020</li> </ul> | ・単位地址         江西南島           全型型记去研発型         国有           *法人代表         第三           *項目料還地址         江西南南局市           *政力官及明構(面积,产品名<br>際、力官視覚,並口说像、生成工<br>支方質等)         1000平方米厂           所際行业         交担           「原電行量         交担           「原電行量         交担           「原電行量         2018-2020           項目伝用地面积         35802           合计(万元)         「小社           11020         1000 | ・単位防地         江西南島           企业登记主册问题         関有           *法人代表         第三           *法人代表         第三           *政目和選加社         江西南南昌市           *政内国和選加社         江西南南昌市           *政内国和選加社         江西南南昌市           *政内国和建加社         1000平方米厂房、相关基础和制           新電行业         2018-2020           「項目由用加回用         35802           会社(万元)         *小社           *小社         *土曜           1020         1000 | ・単位防法         江西南昌         ・         ・         ・         ・         ・         ・         ・         ・         ・         ・         ・         ・         ・         ・         ・         ・         ・         ・         ・         ・         ・         ・         ・         ・         ・         ・         ・         ・         ・         ・         ・         ・         ・         ・         ・         ・         ・         ・         ・         ・         ・         ・         ・         ・         ・         ・         ・         ・         ・         ・         ・         ・         ・         ・         ・         ・         ・         ・         ・         ・         ・         ・         ・         ・         ・         ・         ・         ・         ・         ・         ・         ・         ・         ・         ・         ・         ・         ・         ・         ・         ・         ・         ・         ・         ・         ・         ・         ・         ・         ・         ・         ・         ・         ・         ・         ・         ・         ・         ・         ・         ・         ・         ・         ・ | ・単位防装         江西南昌         ・             ・             ・ |  |

图 2-20(非技改项目备案)

| 東日                              | <b>新校</b>                                                                                                    | VUTRAKKORIKI I                          | 際主系研究這及主恋化設置                  | 統一項目代約            | 2019-360429-31-03-0                | 112/11/     |
|---------------------------------|----------------------------------------------------------------------------------------------------|-----------------------------------------|-------------------------------|-------------------|------------------------------------|-------------|
|                                 | 项目                                                                                                    | 単位名称                                    |                               | 法人代码              |                                    |             |
| 企                               | "单位地址                                                                                                    |                                         |                               | "成立时间             | 2019-07-03                         |             |
| 业                               | 企业税                                                                                                    | 记注册典型                                   |                               | "往册资金/实檄(万元)      | 1                                  |             |
| 本<br>情<br>况 <sup>4</sup> 企4년    |                                                                                                    | 1业务及规模:                                 |                               |                   |                                    |             |
|                                 | 12                                                                                                    | L人代表                                    |                               | 联系电话              |                                    |             |
|                                 | *项目                                                                                                    | HCI <b>M</b> INSI2                      | 江西省、九江市、湖口县                   |                   |                                    |             |
|                                 | 产品。                                                                                                    | ち変及規模                                   | 対督除尘系统实施分阶段技术。<br>而达到节能环保的目的。 | 牧遗,以及生产现场逐步实施生态化改 | 透,使各项指标不低于国家                       | 相关标准。       |
| 项<br>目<br>基                     | *丰姜莲:061                                                                                                    | T探建筑及面积:                                |                               |                   |                                    |             |
| B                               |                                                                                                    |                                         |                               |                   |                                    | 1           |
| 日基丰情况                           | *主要采购的词                                                                                                    | 後及台(套)数:                                |                               |                   |                                    | A           |
| 目基丰情况                           | "主要采购的话<br>"主要采取                                                                                                    | 操政的(套)数:<br>2001艺技术:                    |                               |                   |                                    | 4           |
| 目幕丰情況                           | *主要采购的词<br>*主要采取<br>所                                                                                                    | 續及給 ( 套 ) 数 :<br>200丁艺技术 :<br>漏行业       | 明伝延加工                         | 建设起止年限            | 2019~2021                          | a<br>a<br>a |
| 目<br>基<br>丰<br>情<br>况           | *主要采购的词<br>*主要采取<br>所<br>*思投資                                                                                                    | 2番及約(套)数:<br>200丁艺技术:<br>運行业<br>7795.34 | 朝任延加工<br>"国生资产"               | 建设起止年限            | 2019~2021<br>"流动资金                 | A<br>A<br>A |
| 目<br>幕 = 備<br>況<br>(万元)<br>(万元) | *主要平和的品<br>*主要来和<br>#<br>*<br>*<br>*<br>*<br>*<br>*<br>*<br>*<br>*<br>*<br>*<br>*<br>*<br>*<br>*<br>*<br>*<br>*                    | 2番及約(套)数:<br>200丁艺技术:<br>運行业<br>7795.34 | 朝田延加工<br>- 国生资产<br>- 現行語      | 建设纪止年限<br>投資<br>次 | 2019~2021<br>"流动资金<br>"其他资金        | A<br>A<br>A |
| 目<br>事<br>中<br>情<br>況           | <ul> <li>主要采用的词</li> <li>主要采用</li> <li>注要采用</li> <li>所</li> <li>⑦投資</li> <li>・企业会等</li> <li>・</li> <li>・</li> <li>(約数例)</li> </ul> | 2番及台(套)数:<br>289丁艺技术:<br>電行意<br>7795.34 |                               | 建设纪止年限<br>設度      | 2019~2021<br>"洗助资金<br>"其他资金<br>"税收 | 4           |

图 2-20 (技改项目备案)

**第五步:**待审批通过后,可以在我的项目页面,进入项目明细页面下载备案 通知书(如:图 2-21)

| 1998 /          | N. IIIIIII            |                | 正在打开 餐業通知书.pdf   |               |       | ×     |
|-----------------|-----------------------|----------------|------------------|---------------|-------|-------|
|                 | ar consector rectored | •              | 您选择了打开:          |               |       |       |
| 我的项目            | 点击下载备案通知书             | -              | 🔄 备实通知书.pdf      |               |       |       |
|                 |                       |                | 文件类型: PDF 3      | 文件 (147 KB)   |       |       |
|                 | 项目代码:2017-36090       | 12-01-03-0118- | 常課: http://10.   | 1.10.133.8081 |       |       |
|                 | 项目用展行政区别:             | <b>泉州区</b>     | 認想要 Firefox 如何创始 | 里此文件?         |       |       |
| 10 Th do 10     | <b>适日文政</b> ·         | 812218         | ○ 打开,通过(Q)       | TWINUI (BSA)  |       | 4     |
| - CELEVICE INC. |                       | POST-COLOR     | ④ 保存文件(5)        |               |       |       |
|                 | 建设性质:                 | 物理             | □ 以后自动采用相        | 同的动作处理正规文件    | . (A) |       |
| 开联审批            | DIRGETSRE :           | 谷物种植           |                  |               |       |       |
|                 | 投资项目行业分类:             |                |                  |               |       | -     |
| 并联省询            | SMM B3.               | 0.045400       |                  |               | 9872  | ACC/R |

图 2-22

## 项目核准申请

|                                                                                                    | <b>A</b> IR                                                                                            | 公示信息                                                                                                    | 政策法规                   | 國務引助                                                                                                    | 国際管理               | 中介織物           | <b>用和日本市</b> 会项目          |       |
|----------------------------------------------------------------------------------------------------|----------------------------------------------------------------------------------------------------|----------------------------------------------------------------------------------------------------|------------------------|----------------------------------------------------------------------------------------------------|--------------------|----------------|---------------------------|-------|
| 28                                                                                                    | NED+HIDER                                                                                              | 9006448276.                                                                                                    | × <b>∓9</b> 2021442#38 |                                                                                                    | 进入中央平台             | P II APPE      | NHATO 11 88               | -     |
| Nandaran<br>Radoo<br>Nandarana<br>Tizimelanda<br>R <sup>a</sup> nangayin<br>XiTumilanda<br>XiTumilanda<br>XiTu | 19252<br>800 10 10<br>10 40 10<br>10 40 10<br>10 40 10<br>10 40 10<br>10 10<br>10 10<br>10 10<br>10 10 | 12 11 1911<br>A 11 14 16 17 18<br>18 18 18 26 18<br>18 18 18 26 18<br>18<br>18<br>18<br>18<br>18<br>18<br>18<br>18<br>18<br>18<br>18<br>18<br>1 |                        | 日<br>日<br>日本15月1日<br>日本<br>日<br>日本<br>日<br>日<br>日<br>日<br>日<br>日<br>日<br>日<br>日<br>日<br>日<br>日<br>日<br>日<br>日 | RAME OF CONTRACTOR |                | BUSALE<br>ATABARE<br>RISE | EXTra |
| R月交本的小使年齢<br>日空(2)<br>日空(2)<br>日空(2)<br>日空(2)<br>日空(2)                                                                                                    |                                                                                                    | as.                                                                                                    |                        | 48                                                                                                    | 1019 · TLAN        | 201620630000 V |                           |       |
|                                                                                                    | 7-2200-1                                                                                               |                                                                                                    |                        | -                                                                                                    | 1812A              | 45日            |                           |       |

第一步:选择项目报批下的核准类申报(如:图 2-23)

图 2-23

第二步:选择业务申报所属区划(如:图 2-24)

| 212082/                                                             | ia6                                      |                                                                                     |                                                                                                    |                                                       |                   | 8400 138686   | R.                 |
|---------------------------------------------------------------------|------------------------------------------|-------------------------------------------------------------------------------------|----------------------------------------------------------------------------------------------------|-------------------------------------------------------|-------------------|---------------|--------------------|
| 9                                                                   | 江西省报                                     | 资项目在线审                                                                              | 批监管平台                                                                                                    |                                                       | Re., Mar          | <b>Q</b>      |                    |
| Ť                                                                   | ল এলা                                    | 18. 我有法规                                                                            | 184310                                                                                                    | REAR                                                  | 中小服務              | 用用间資本撤介項目     |                    |
| NO<br>HERENAMINE<br>Katos<br>Herenalden<br>Herenalden<br>Herenalden | IIMA<br>RIINE<br>REA<br>RERRATES<br>AZER | 協会後辺( 5月1933 ( 共有<br>第四号)( 東部勝号( 元2年<br>第11932(14月) ( 1975(14月)<br>共高48年( 3月24日) 前日 | 1008日   1175<br>1   九15   1044<br>1   4092,431<br>1   4005   3162                                                                                                    | 5 ( 31375 ) 8045<br>1 ( 5165 ) 701793                 | ) 분명국 ( 18국<br>12 | 85494   _2084 | 設置<br>意问題<br>EETTO |
| 来于你你过着和我想想到行<br>家来就像承诺世世(2016<br>年年(加速时<br>例何的年程小使用原则(如<br>世界日)     |                                          | 115                                                                                 | 第252章 阿松神道<br>阿林王の前位:117<br>長々王の前位:<br>54330年日:<br>54330年日:<br>54350<br>54350<br>54350<br>54350<br>54550<br>54550<br>54550<br>54550<br>54550<br>54550<br>54550<br>54550<br>54550<br>54550<br>54550<br>54550<br>54550<br>54550<br>54550<br>54550<br>54550<br>54550<br>54550<br>54550<br>54550<br>54550<br>54550<br>54550<br>54550<br>54550<br>54550<br>54550<br>54550<br>54550<br>54550<br>54550<br>5<br>55500<br>5<br>55500<br>5<br>5500<br>5<br>55500<br>5<br>55500<br>5<br>55500<br>5<br>55500<br>5<br>55500<br>5<br>55500<br>5<br>55500<br>5<br>55500<br>5<br>55500<br>5<br>55500<br>5<br>55500<br>5<br>55500<br>5<br>55500<br>5<br>55500<br>5<br>55500<br>5<br>55500<br>5<br>55500<br>5<br>5500<br>5<br>5500<br>5<br>55000<br>5<br>55000<br>5<br>55000<br>5<br>5500<br>5<br>5500<br>5<br>55000<br>5<br>55000<br>5<br>55000<br>5<br>55000<br>5<br>55000<br>5<br>55000<br>5<br>55000<br>5<br>55000<br>5<br>5500<br>5<br>55000<br>5<br>5500<br>5<br>55000<br>5<br>55000<br>5<br>55000<br>5<br>55000<br>5<br>55000<br>5<br>55000<br>5<br>55 | 取業務府 加入市場<br>(約2時間の目前の金<br>(目前時間のつ)<br>(日本)(前時間、第1年の) | 27                |               |                    |
| 1985)<br>1995年1月1日日(日本<br>1995年1月1日日(日本                             |                                          |                                                                                     |                                                                                                    |                                                       |                   |               |                    |

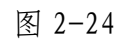

第三步:选择核准目录,点击【在线办理】(如:图 2-25)

|                                                                                                    | inger Provincial Westmein Projects Gräne Approval Rappenet Patients |                        |            |              | -    | S. 199      |        |
|----------------------------------------------------------------------------------------------------|---------------------------------------------------------------------|------------------------|------------|--------------|------|-------------|--------|
|                                                                                                    | ia 27 <b>60</b>                                                     | RORIZAR                | 18463197   | REAN         | 中介服务 | 向民间成本整合项目   |        |
|                                                                                                    | 85 - MEEU - DEEK                                                    | t.                     |            |              |      |             |        |
|                                                                                                    | 2-012/03/04/08/08                                                   |                        |            |              |      | 4           |        |
| STREET, STREET, STREET | 农业水利                                                                |                        |            |              |      |             | 19 H A |
| doce                                                                                                    | 解释(由,否)阿克上建设的                                                       | 0.0000                 |            |              |      | main main   | LAN    |
| Section 10                                                                                                    | 第章(他、王)水田建築者                                                        | BOMES #INCO            |            |              |      | GLOW DERM   | _      |
| TWOITERIOA                                                                                                    | 能源                                                                  |                        |            |              |      |             |        |
| 12410888300<br>124188883008(2018                                                                                                    | 粉粉内主要将五(除工, 把名                                                      | . 64. 61. 94. 110      | 的常意外的神秘水电站 | na a         |      | 0.608       |        |
| 本》的總知                                                                                                    | MARYONIANACTIONED                                                   | (合約4)的建築項目(全衣約3        | ERRHAR(*)  |              |      | autoit para |        |
| 研究中部の使用10月(15<br>時位)                                                                                                    | MMRERORM                                                            | 电拉喇尔中方(在国际改善)          |            | EXCHI OFFICE | 64   |             |        |
| PROTE SDACH                                                                                                    | Maintall, 229年et及以上                                                 | 交流济目外的其中电视工程设          | -          |              |      | EXOR OTEN   |        |
| (165)                                                                                                    | 除国家组织扩区内的橡放开发                                                       | 级高外的 <b>就会一级国际</b> 开发的 | 58         |              |      | EXOR OBSE   |        |

图 2-25 **第四步:**选择办理事项,点击【在线办理】按钮(如:图 2-26)

| 安全生产主管的()   | > 建设成目前应用改变程序公报首集团(量量)                                                                                                    |                    |                                                                                                    |
|-------------|----------------------------------------------------------------------------------------------------|--------------------|----------------------------------------------------------------------------------------------------|
| 州和主管部门      | ~ 探察內藏後接員造社會局等情景                                                                                                    |                    |                                                                                                    |
| 相北王軍部()     | - 机喷西糖染料地和时产可证或发                                                                                                    |                    |                                                                                                    |
| 国土市博主管部门    | ✓ 63限内線运送目用出放高                                                                                                    |                    |                                                                                                    |
| 国土市港土管部3    | ※ 63現內讓這門和約者书核28                                                                                                    |                    |                                                                                                    |
| 国主党原主管部门    | ~ 板限內面無違語物物的原因者的                                                                                                    |                    |                                                                                                    |
| 另有保护主管的门    | > 建设项目标准制的评价文件                                                                                                    |                    |                                                                                                    |
| 网络保护主管部门    | ~ 编码等于设计算机算机算法定计                                                                                                    |                    | 20.49                                                                                                    |
| 水利王敏部门      | > 松陽月水工程建設現地局委与高量                                                                                                    |                    | Carlo                                                                                                    |
| 水和注意部门      | ※ 核因果的關係或目本經濟信任局各当率性                                                                                                    |                    |                                                                                                    |
| 水和生質部门      | > 638内服水泥、服水泥361。服水计划中间副单位                                                                                                    |                    |                                                                                                    |
| 网络电池属机改革器员会 | 国家西产投资范围可能开始需要                                                                                                    | おはの夢 の単数家          |                                                                                                    |
| 规坦等         | (建设项型高位规范性)                                                                                                    | を成わず の事物素          |                                                                                                    |
| 四多市政務和改革委員会 | 教教(市、区)水道理設備場合の現代水準工程は目标者                                                                                                    | EX08 DBER          |                                                                                                    |
| 规坦局         | (建设须导告记参问书)                                                                                                    | E16/02 009488      |                                                                                                    |
| 1511月       | (建築市田市以市区)43                                                                                                    | <b>初60世</b> 70年66世 |                                                                                                    |
|             | 安全当产支援時()<br>死初主要用()<br>和加主要用()<br>和加主要用()<br>和正要用主要用()<br>用正要用主要用()<br>用用用用主要用()<br>不利正要用()<br>不利正要用()<br>不可用()<br>不可 |                    | 成如時         (確認応要請目的)         (確認応要請目的)         (確認応要請目的)           成如時         (確認応要請目的)         (確認応要請目的)         (確認応要請目的)         (確認応要請目的)           成如時         (確認応要請目的)         (確認応要請目的)         (確認応要請目的)         (確認応要請目的)           成如時         (確認応要請目的)         (確認応要請目的)         (確認応要請目的)         (確認応要請目的)           成如時         (確認応要請目的)         (確認応要請目的)         (確認応要請目的)         (確認応要請目的)           成功時         (確認応要請問題」)         (確認応要請問題」)         (確認応要請目的)         (確認応要請目的)           成功時         (確認応要認問題」)         (確認応要請書書書)         (確認応要<br>目的)         (確認応要<br>目前)         (確認応要<br>目前)         (確認応要<br>E)         (確認認要<br>E)         (確認 |

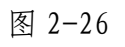

第五步:选择对应项目双击(如:图 2-27)

|                                       | 7        | Provencial Investment    | rejecta Critice Appr | and the second second | -       | -    | 6125123   |        |
|---------------------------------------|----------|--------------------------|----------------------|-----------------------|---------|------|-----------|--------|
|                                       | 開閉       | 27 <b>68</b>             | 政府法规                 | IDASIST               | RESH    | 中介観発 | 的限制原本融合项目 |        |
|                                       | HE - 0   | ane seat                 |                      |                       |         |      |           |        |
| -                                     | Barres   |                          |                      |                       | #171958 | # (  |           | 20.00  |
|                                       | 大印象      | 七里党を、湖南を松七<br>基礎任天然門室向工程 | 1                    |                       |         |      |           |        |
|                                       | 1        |                          | _                    |                       |         |      |           |        |
| 关于它在《历新教授部门<br>成本批称事项批算(201<br>年半)的第四 | 10<br>10 |                          |                      |                       |         |      |           |        |
| Horest # Ministration (<br>EDW10 )    | C 10.    |                          |                      |                       |         |      |           | TE BAS |
|                                       |          |                          |                      |                       |         |      |           |        |

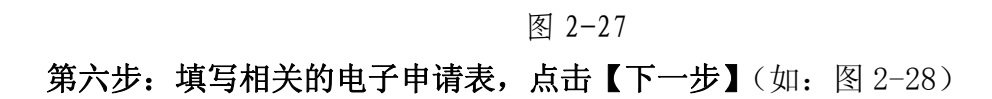

| -                                           | RT - EADE - Sist                           |         |
|---------------------------------------------|--------------------------------------------|---------|
|                                             | New Williams                               |         |
|                                             | 周期 和 印 · · · · · · · · · · · · · · · · · · |         |
|                                             |                                            | 10 m 10 |
| HERED AND A                                 | 104r                                       |         |
|                                             |                                            |         |
| 位的最低的意思在的本面。<br>全然平均全行管理和行力<br>法            |                                            |         |
| RTSNIPSSIRI<br>NARESTIIS<br>(20053)(200     |                                            |         |
| 10.4534 ##-() -(11.10446<br>( 10.11474 () ) |                                            |         |
| 1110 0000 00000                             |                                            |         |
|                                             | 150 M87                                    |         |

图 2-28 **第七步:按要求上传电子材料,点击【提交】按钮**(如:图 2-29)

| 8-4 million and a second second | - Contract of the second second second second second second second second second second second second second se |                                                                                                    |
|----------------------------------------------------------------------------------------------------|----------------------------------------------------------------------------------------------------|----------------------------------------------------------------------------------------------------|
| [3] 前的第二条件 (第20年来中国内中国的中国和中国的中国和国际和国际的) (10月)                                                                                                    | 25220104                                                                                                    |                                                                                                    |
| (4)土地部门银石(用地部等管风船的船和扁土地的运用文件;土地成长等从长土地带用运运幅<br>增长风)(此作)                                                                                                    | 202010                                                                                                    |                                                                                                    |
| [5] (Feller/A)(#2007) (6-0)                                                                                                    | 200094                                                                                                    |                                                                                                    |
| fol antennes: (00)                                                                                                    | 2522510                                                                                                    | 10 m 11                                                                                                    |
| £13 開始市場回時時候 (公司)                                                                                                    | 0.02810                                                                                                    | <u>10</u>                                                                                                    |
| (a) (iiimantika(a))                                                                                                    | 2012/01/14                                                                                                    |                                                                                                    |
| [0] HeRinksFademann ( 8448)                                                                                                    | 200804                                                                                                    |                                                                                                    |
| [10] 永上帝帝刘孟东帝王帝后(《山北书)                                                                                                    | - A10694                                                                                                    |                                                                                                    |
| \$ 112 maiRitsHephanaki ( mudi )                                                                                                    | BARRAN .                                                                                                    |                                                                                                    |
| (12) 中政帝国第四(帝国武王)(帝政王)                                                                                                    | a.stern                                                                                                    | -                                                                                                    |
| (1)) ##. (################################                                                                                                    | autoria -                                                                                                    | 53                                                                                                    |
|                                                                                                    |                                                                                                    |                                                                                                    |
|                                                                                                    | [1] 和助用(日本)(本の)(本の)(本の)(本の)(本の)(本の)(本の)(本の)(本の)(本                                                               | [1] Romines:       Romines:         [1] Romines:       Romines:         [1] Romines: <td< td=""></td<> |

图 2-29

|                                       | [5] UNETHINGSOMA-AND MODEL (MADE) (193)                     | -510K1H     |       |
|---------------------------------------|-------------------------------------------------------------|-------------|-------|
|                                       | [1] (0(8)(98)(300)=8+800400408000(0000000000000000000000000 | 10.220010F  |       |
|                                       | (4)土地制门银石(市地路等银石)档加强制用土地的运用文件。土地建立用从长土地把用后运用<br>增加化)(业用)    | 202010      |       |
|                                       | [1] 印刷時间中印刷開展((6回))                                         | 200004      |       |
| 898                                   | [6] 中国市市市市市市(金田)                                            | 2522210     | 10.00 |
| estinguists<br>Linc                   | (7) 地址市道部市地 (公司)                                            | 2022010     |       |
| STREAMS                               | (រ) ដំពីនេះក្នុមិនដែក (សនី)                                 | 2012010     |       |
| Sales Charles                         | (9) 社会局部推出予定局面會國文件《出出版》                                     | 200004      |       |
|                                       | (如此)。<br>100 年末年末年末年末年末年末年末年末年末年末年末年末年末年末年末年末年末年末年          |             |       |
| 十日本に西線紀営業員<br>69428年4日記<br>2018年4月1日記 | (11) 単価(市内(市内)単価値)(1000円)                                   | 95/08/19    |       |
| REAR O BRAND                          | (11) +##FemE((FeE%a)) (###)                                 | a.statist   |       |
| (1993年日)<br>1993日本田・米田市山田<br>1993)    | (11) Int. Infektionical contents (1000)                     | Burgetist - | 59    |

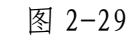

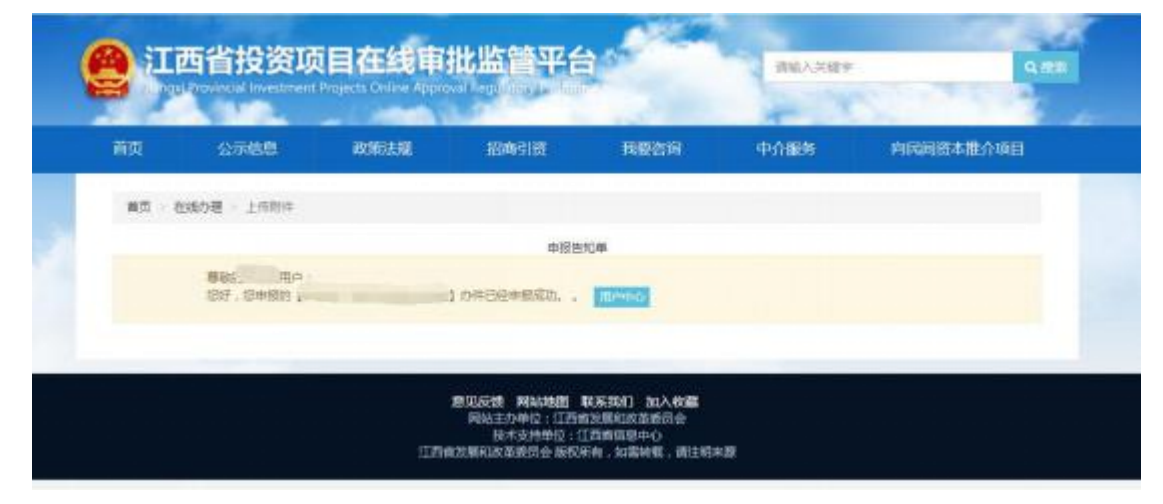

图 2-30

**第八步:**点击【用户中心】-【串联审批】菜单可以查询业务办理进度(如:图 2-31)

| NOW           | ٠ | <b>办件名称</b> :           | 请输入力件名称         | 中服时间:      | 请选择  | <b>至</b> (市法) | i inc     |
|---------------|---|-------------------------|-----------------|------------|------|---------------|-----------|
| 我的项目          |   | 取得名称                    | 事後名称            | 0.056005   | 中的编号 | 0485          | 操作        |
| <b>☆</b> □##8 |   | 太阳镇、七里肉<br>乡、湖          | 因应进产投进节能<br>评估。 | 2020-02-04 |      | 已換交           | - 50 2046 |
|               |   | 玉山县 <b>自</b> 攻生态衣<br>业党 | 困念遗产投资项目<br>节能  | 2019-10-09 |      | 9177          | - 50 B008 |
| 車联車批          |   |                         |                 |            |      |               |           |
| #政策批          |   |                         |                 |            |      |               |           |
| 并联合词          |   |                         |                 |            |      |               |           |
| RENA          |   |                         |                 |            |      |               |           |